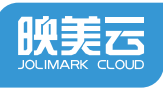

## **配网说明书** 出版日期:2019.11 版本号:V1.1

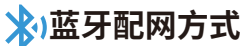

使用手机成功连接可用Wi-Fi。
确保手机已打开蓝牙与位置权限。
微信扫码。
4.点击"一键联网",根据制造编号选择设备。【图1】

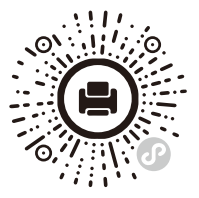

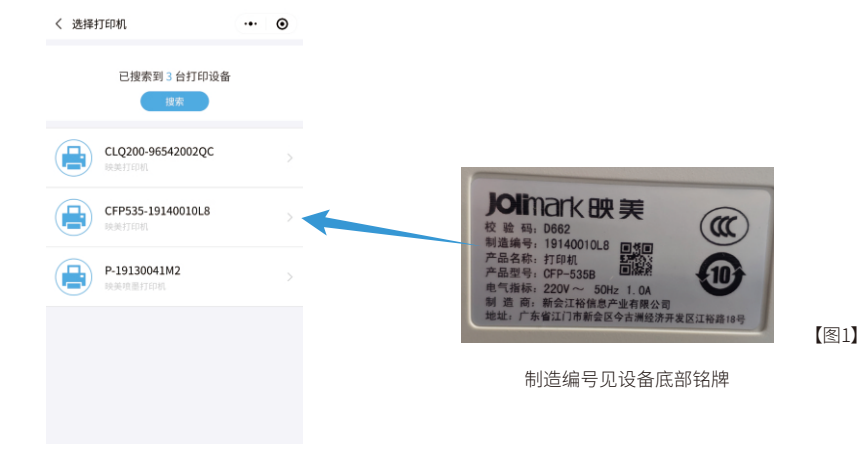

5.点击"网络状态"-"设置",根据页面提示完成配网。\*打印机暂不支持5G频道WiFi,请使用2.4G频道的WiFi

| < 1          | 丁印机管理                         | ·•· •       |
|--------------|-------------------------------|-------------|
| =            | 机器编号<br>CFP535-19140010L8     |             |
| (;           | 网络状态<br>iPhone 已连接            | 设置 >        |
| $\mathbb{P}$ | <b>打印机IP地址</b><br>172.20.10.9 | 设置 >        |
| ĵ            | 打印机版本更新                       | <b>立石</b> > |
| <b>∔</b>     | 电子纸仓控制                        | 开纸仓         |
|              | 完成                            |             |
|              |                               |             |
|              |                               |             |
|              |                               |             |

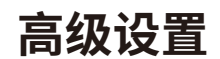

## 设置静态IP:

选择设备,点击"打印机IP地址"-"设置",输入IP、网关、子网掩码与DNS地址,点击确认完成配置。

| く 选择打印机           | ·•· • |       | < 1          | 订印机管理                     | ••• •                      |            | <       | 打印机IP地址 | •••       | ۲            |
|-------------------|-------|-------|--------------|---------------------------|----------------------------|------------|---------|---------|-----------|--------------|
| 已搜索到 3 台打印设备 違宗   |       |       |              | 机器编号<br>CFP535-19140010L8 |                            |            | 自动获取IP地 | 地       | (         | $\mathbb{D}$ |
|                   |       |       |              | 网络状态                      | 10.00                      |            | IP地址    |         | 192.168   | 3.1.158      |
| _                 |       | r     |              | iPhone 已连接                | SCIII /                    | -          | 网关      |         | 192.1     | 168.1.1      |
| CLQ200-96542002QC |       |       | $\mathbb{P}$ | 打印机IP地址<br>172.20.10.9    | 印机IP地址 设置 > 子网掩码<br>20.0.9 |            | 255.255 | .255.2  |           |              |
|                   |       | · 🗭 ' |              | 打印机版太重新                   | 58 <b>\</b>                | 」 <b>→</b> | DNS服务器  |         | 114.114.1 | 14.114       |
| CFP535-19140010L8 |       |       | 11 11 11 11  | 53 HPD MX 44 3C WI        |                            |            |         |         |           |              |
| C ROAD HAN        |       |       | +            | 电子纸仓控制                    | 开纸仓                        |            |         |         |           |              |
| P-19130041M2      |       |       |              |                           |                            |            |         |         |           |              |
|                   |       |       |              | 完成                        |                            |            |         |         |           |              |
|                   |       |       |              |                           |                            |            |         |         |           |              |
|                   |       |       |              |                           |                            |            |         | 确认设置    |           |              |
|                   |       |       |              |                           |                            |            |         |         |           |              |

7.点击"打印机版本更新"能查看到现在打印机的版本信息,点击"检查更新"能 在线升级打印机的版本到最新状态。【图2】

8.电子仓控制只针对拥有电子仓的机型,详情请查阅相关机型快速使用指南或 操作手册。

| く 打印机版本更新    | ·•· • |
|--------------|-------|
| 固件版本: V1.1.1 |       |
| 软件版本: V1.2.0 |       |
| 检查更新         |       |
| 【图2)         | 1     |

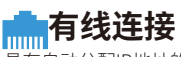

具有自动分配IP地址的有线网络可自动连接,网线即插即用。 配网常见故障及其解决方法可查阅"映美云公众号"-"wifi配置"-"配网异常解答"。 本说明书的内容本公司享有随时修改的权力,如有更改恕不另行通知。

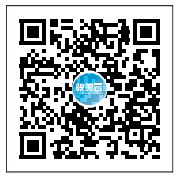

## 新会江裕信息产业有限公司

**&** 400-930-8899

www.jolimark.com

♪ 广东省江门市新会区今古洲经济开发区江裕路18号